## نحوه ورود به سامانه أموزش مجازى

## ۱- ابتدا وارد سامانه اطلاع رسانی آموزش مجازی شوید: آدرس اینترنتی http://vu.whc.ir

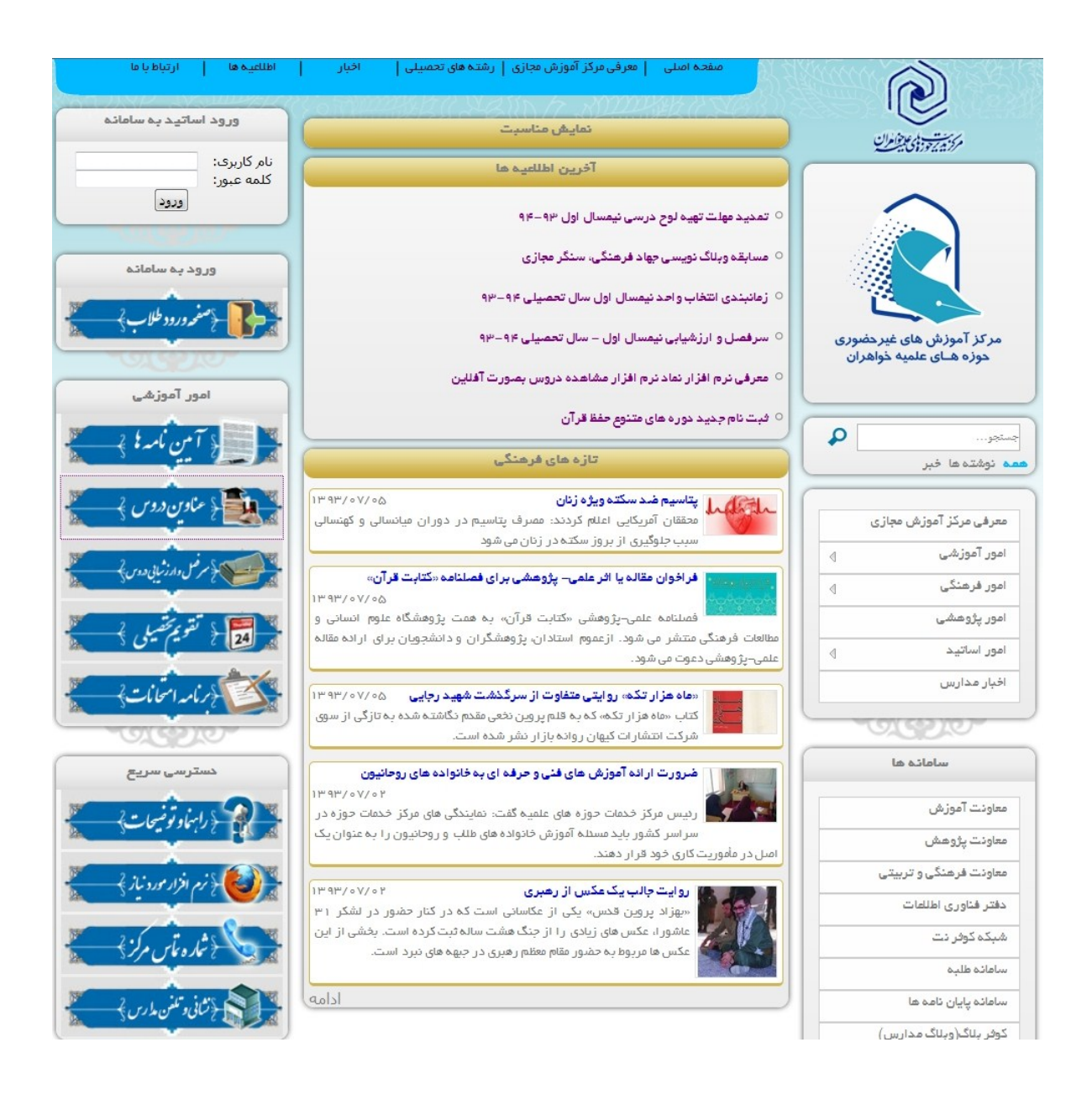

۲- در بلوک های سمت چپ از بلوک ورود به سامانه بر روی صفحه ورود طلاب کلیک نمایید:

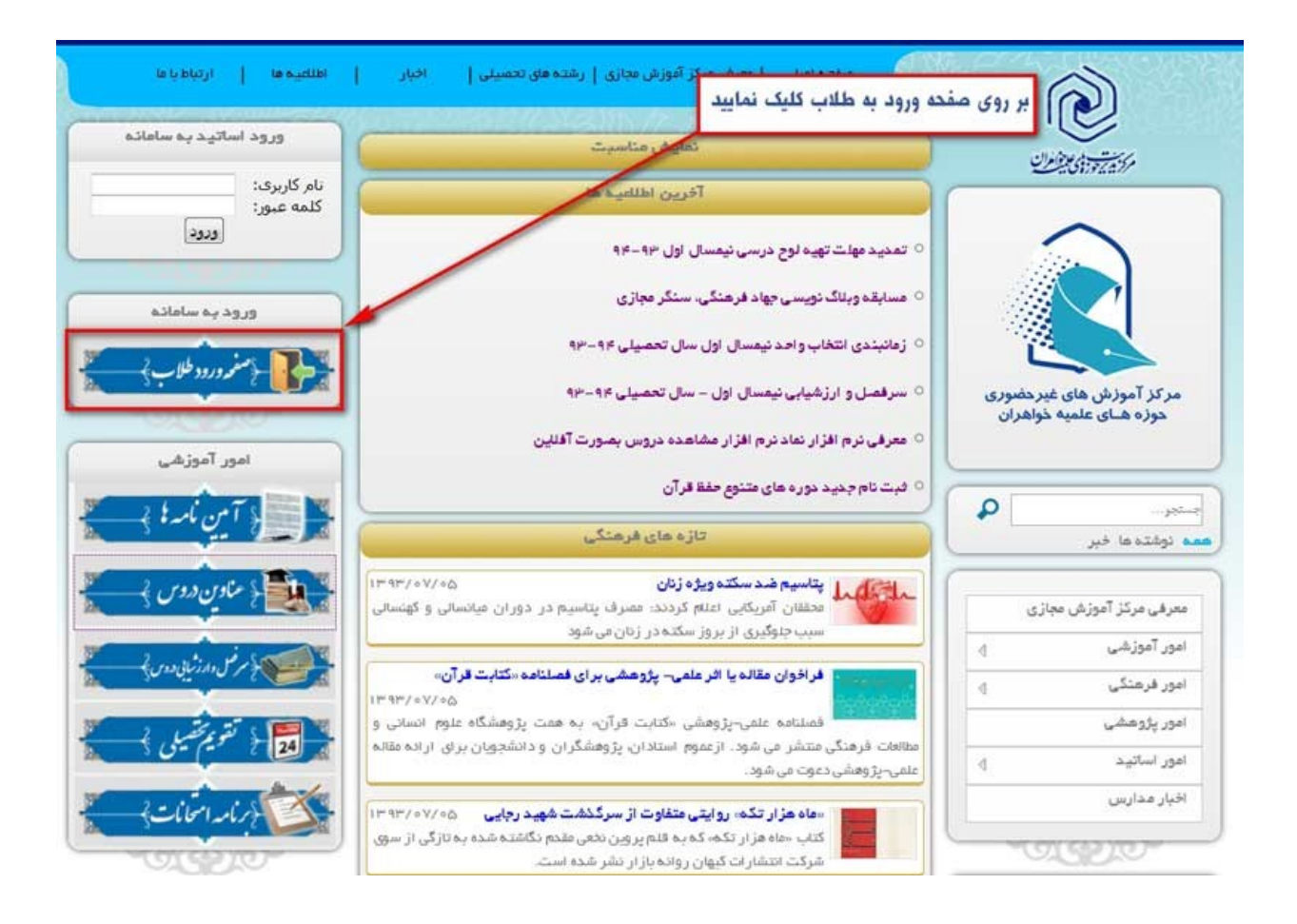

۳- در صفحه باز شده (صفحه شبکه کوثر نت) نام کاربری (شماره طلبگی) و کلمه عبور خود را درج نمایید و بر روی دکمه ورود کلیک نمایید.

| KOWSARNET                                                                                         |
|---------------------------------------------------------------------------------------------------|
| طلبه گرامی، جهت ورود به شبکه کوثرنت از کد طلبگی و کلمه عبور پرتال<br>طلبه استفاده نمایید          |
| کد طلبگی                                                                                          |
| کلمه عبور                                                                                         |
| ورود €<br>آیا کلمه عبور خود را فراموش کرده اید؟<br>نگران نباشید، برای بازیابی اینجا را کلیک کنید. |
|                                                                                                   |
|                                                                                                   |
| پست الکترونیک : kowsarnet@whc.ir                                                                  |
| تولید و پشتیبانی توسط دفتر فناوری اطلاعات<br>Copyright © ۲۰۱۴                                     |

در صورتی که نمی توانید با نام کاربری و کلمه عبور خود وارد سامانه شوید می توانید از گزینه بازیابی کلمه عبور استفاده نمایید.

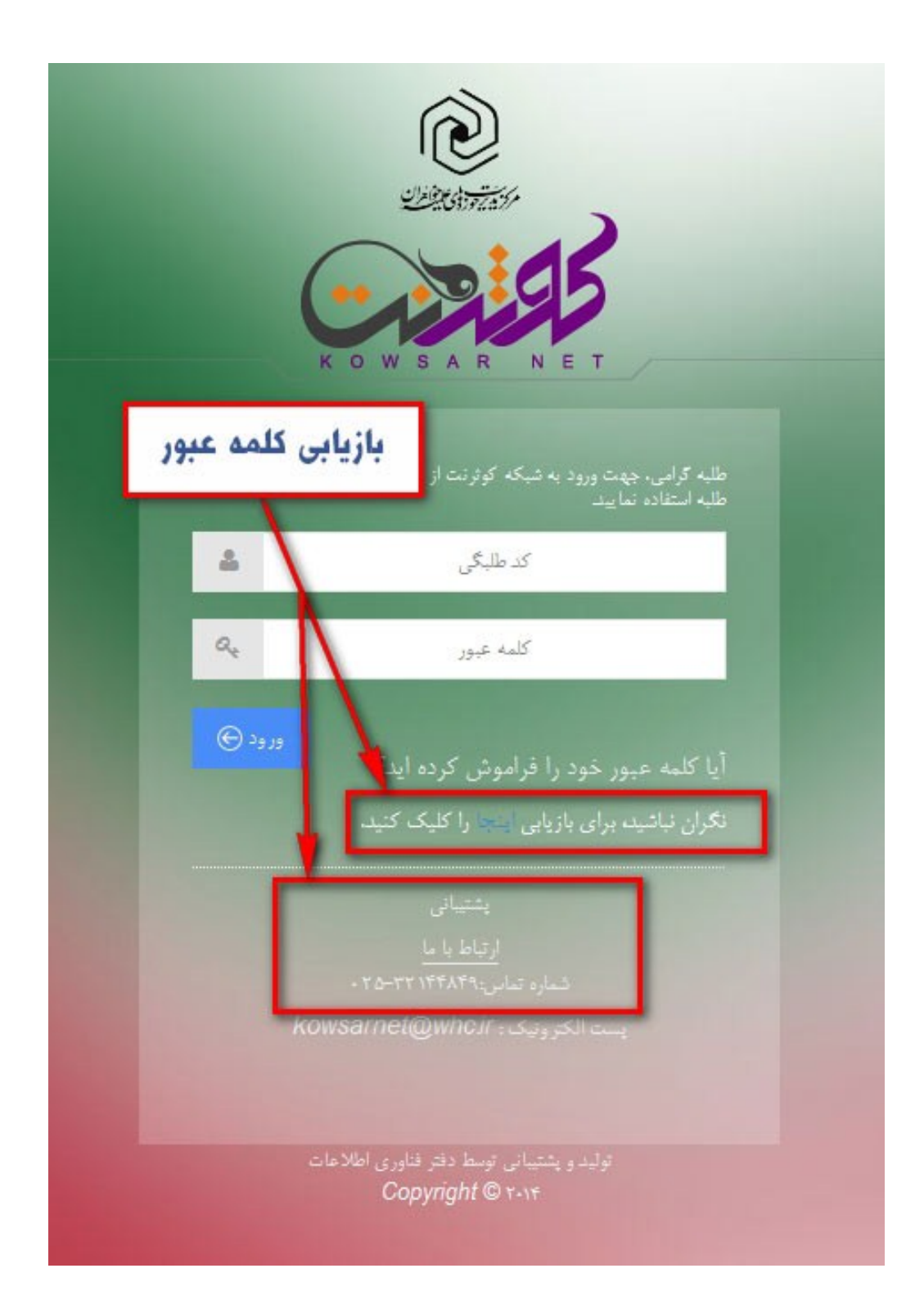

در صورت استفاده از گزینه بازیابی رمز عبور می توانید کلمه عبور خود را در ایمیل و تلفن همراه خود دریافت نمایید.

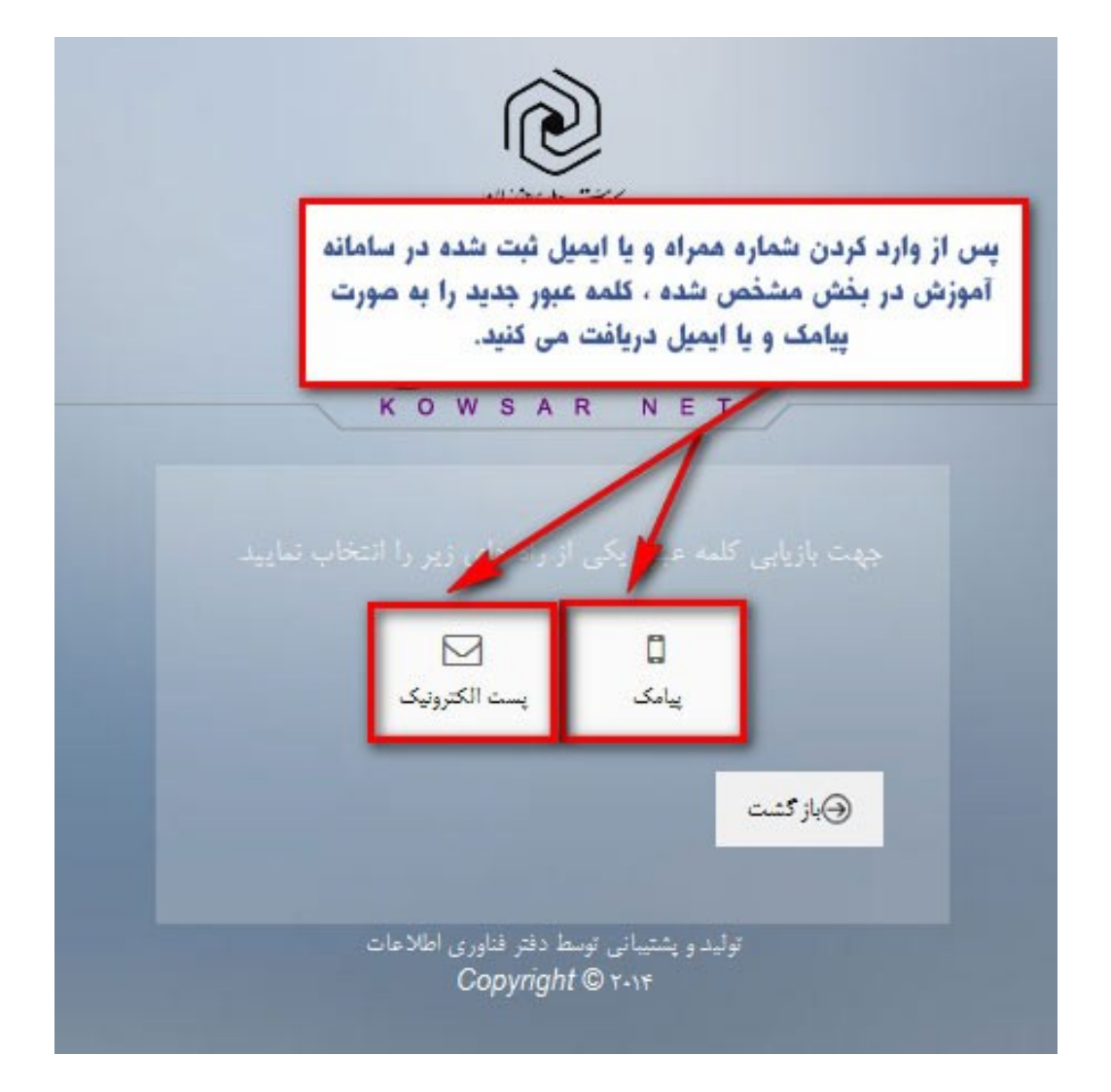

توجه: در صورت عدم امکان بازیابی کلمه عبور (ثبت اشتباه شماره تلفن همراه و ایمیل خود در سامانه طلبه)، می توانید در ساعات اداری با شماره تلفن پشتیبانی کوثرنت:۳۲۱۴۴۸۴۹–۲۲۵ تماس بگیرید. ۴– بعد از ورود به شبکه کوثر نت، در صفحه باز شده، جهت ورود به سامانه آموزش مجازی، بر روی عنوان آموزش مجازی کلیک نمایید.

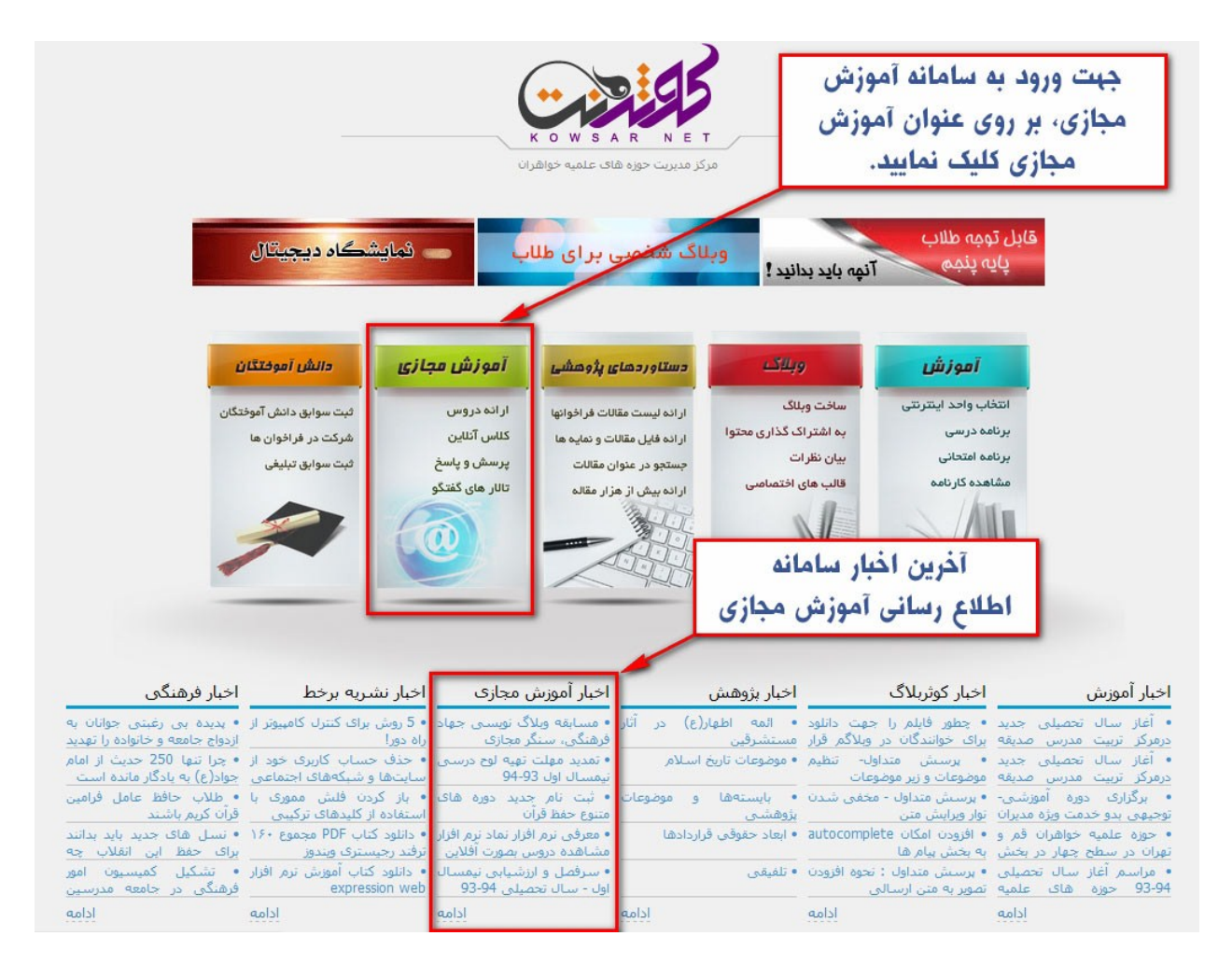

برای دریافت توضیحات بیشتر و راهنمای مابقی بخش های سامانه ها می توانید به قسمت راهنما و توضیحات سامانه اطلاع رسانی مراجعه نمایید.

موفق باشيد.